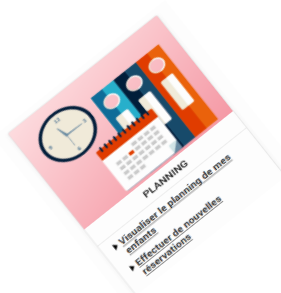

Comment effectuer ou modifier des réservations de mon enfant à la restauration scolaire occasionnelle ?

Pour <u>effectuer ou modifier</u> les réservations de votre ou de vos enfants, <u>10 jours avant la date souhaitée,</u> rendez-vous dans la rubrique « Planning » puis visualiser le planning de mes enfants.

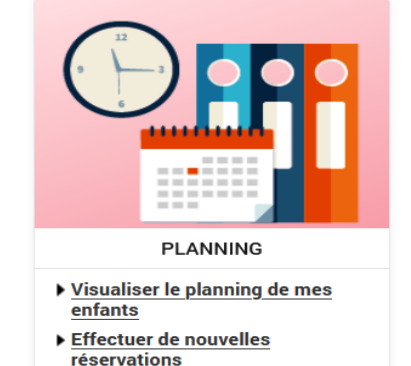

## Saisie des réservations de mon enfant à la restauration scolaire occasionnelle

Choisissez le mois à afficher en cliquant sur la flèche souhaitée.

2 Cliquez sur le bouton « Modifier ».

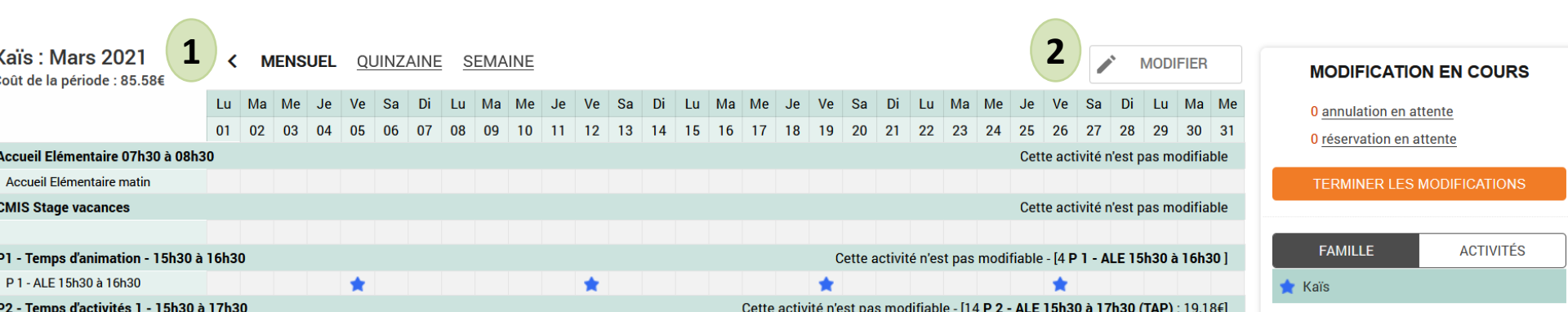

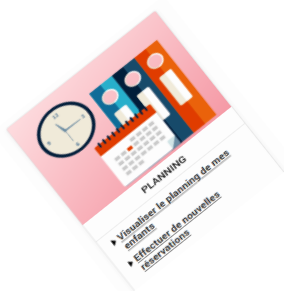

## Comment effectuer les réservations de mon enfant à la restauration scolaire occasionnelle ?

## Validation des réservations de mon enfant à la restauration scolaire occasionnelle

- 3 Cochez les journées de repas souhaitées.
- Cliquez sur « Valider » 4
- 5

## Cliquez sur « Terminer les modifications »

QUITTER

| Kaïs : Avril 2021                                                                                                    | •                         | $\sim$ | • N | <b>NENS</b> | SUEL | Ql | JINZ | AINE | S  | EMA | NE |    |      |             |                |                         |    |    |    |    |    |    |    |     |         |          |         |      |        |     | MODIFI                                             |
|----------------------------------------------------------------------------------------------------|---------------------------|--------|-----|-------------|------|----|------|------|----|-----|----|----|------|-------------|----------------|-------------------------|----|----|----|----|----|----|----|-----|---------|----------|---------|------|--------|-----|----------------------------------------------------|
|                                                                                                    | Je                        | Ve     | Sa  | Di          | Lu   | Ма | Me   | Je   | Ve | Sa  | Di | Lu | Ма   | Me          | Je             | Ve                      | Sa | Di | Lu | Ма | Ме | Je | Ve | Sa  | Di      | Lu       | Ма      | Ме   | Je     | Ve  | 0 annulat                                          |
|                                                                                                    | 01                        | 02     | 03  | 04          | 05   | 06 | 07   | 08   | 09 | 10  | 11 | 12 | 13   | 14          | 15             | 16                      | 17 | 18 | 19 | 20 | 21 | 22 | 23 | 24  | 25      | 26       | 27      | 28   | 29     | 30  | 0 annulai                                          |
| Accueil Elémentaire 07h30 à (                                                                                                    | )8h30                     |        |     |             |      |    |      |      |    |     |    |    |      |             |                |                         |    |    |    |    |    |    |    | Cet | tte act | tivité r | n'est p | as m | odifia | ble | 0 reservat                                         |
| Accueil Elémentaire matin                                                                                                    |                           |        |     |             |      |    |      |      |    |     |    |    |      |             |                |                         |    |    |    |    |    |    |    |     |         |          |         |      |        |     | TERMINI                                            |
| CMIS Stage vacances Cette activité n'est pas modifiable                                                                                      |                           |        |     |             |      |    |      |      |    |     |    |    |      | ble         |                |                         |    |    |    |    |    |    |    |     |         |          |         |      |        |     |                                                    |
|                                                                                                    |                           |        |     |             |      |    |      |      |    |     |    |    |      |             |                |                         |    |    |    |    |    |    |    |     |         |          |         |      |        |     |                                                    |
| 1 - Temps d'animation - 15h30 à 16h30       Cette activité n'est pas modifiable - [3 P 1 - ALE 15h30 à 16h30 ]                               |                           |        |     |             |      |    |      |      |    |     |    |    | 30 ] | FAMILLE     |                |                         |    |    |    |    |    |    |    |     |         |          |         |      |        |     |                                                    |
| P 1 - ALE 15h30 à 16h30                                                                                                    |                           | *      |     |             |      |    |      |      | *  |     |    |    |      |             |                | *                       |    |    |    |    |    |    |    |     |         |          |         |      |        |     | 🚖 Kaïs                                             |
| 2 - Temps d'activités 1 - 15h30 à 17h30 a 17h30 (TAP) : 8,22€                                                                                |                           |        |     |             |      |    |      |      |    |     |    |    |      | 2€]         | Inscriptions : |                         |    |    |    |    |    |    |    |     |         |          |         |      |        |     |                                                    |
| P 2 - ALE 15h30 à 17h30 (TAP)                                                                                                    |                           |        |     |             |      | *  |      | *    |    |     |    | *  | *    |             | *              |                         |    |    |    |    |    |    |    |     |         |          |         |      |        |     | Accueil Elér                                       |
| Restauration occasionnelle                                                                                                    | estauration occasionnelle |        |     |             |      |    |      |      |    |     |    |    |      |             |                | CMIS Stage     D1 Temps |    |    |    |    |    |    |    |     |         |          |         |      |        |     |                                                    |
|                                                                                                    |                           |        |     |             |      |    |      |      |    |     |    |    |      |             |                |                         |    | 3  |    |    |    |    |    |     |         |          |         |      |        |     | <ul> <li>P1 - Temps</li> <li>P2 - Temps</li> </ul> |
| testauration scolaire abonnement 4 jours/semaine Cette activité n'est pas modifiable - [9 Restauration scolaire abonnement 4 jours : 37,35€] |                           |        |     |             |      |    |      |      |    |     |    |    | 5€]  | Restauratio |                |                         |    |    |    |    |    |    |    |     |         |          |         |      |        |     |                                                    |
| Restauration scolaire abonnem<br>4 jours                                                                                                    | ent                       | *      |     |             |      | *  |      | *    | *  |     |    | *  | *    |             | *              | *                       |    |    |    |    |    |    |    |     |         |          |         |      |        |     | <ul> <li>Restauratio<br/>jours/sema</li> </ul>     |
|                                                                                                    |                           |        |     |             |      |    |      |      |    |     |    |    |      |             |                |                         |    |    |    |    |    |    |    |     |         |          |         |      |        |     |                                                    |

VALIDER

4

MODIFICATION AVANCÉE

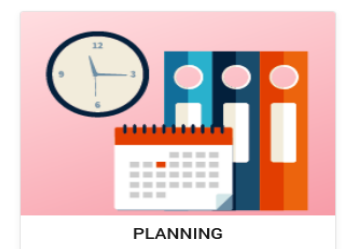

- Visualiser le planning de mes enfants
- ▶ Effectuer de nouvelles réservations

#### CATION EN COURS

ion en attente

ion en attente

| FAMILLE       | ACTIVITÉS |
|---------------|-----------|
| 🚖 Kaïs        |           |
| nscriptions : |           |

- entaire 07h30 à 08h30
- vacances
- l'animation 15h30 à 16h30
- l'activités 1 15h30 à 17h30
- occasionnelle
- scolaire abonnement 4 ne

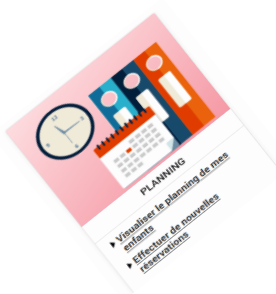

# Comment effectuer les réservations de mon enfant à la restauration scolaire occasionnelle ?

## Détail des réservations de mon enfant à la restauration scolaire occasionnelle

- 5 Le détail des pointages s'affiche avec le tarif.
- 6 Cliquez sur le bouton « Terminer ».

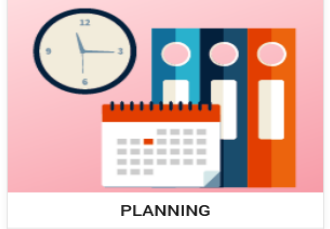

 Visualiser le planning de mes enfants

 Effectuer de nouvelles réservations

## Julidation des modifications

Afin d'enregistrer définitivement votre saisie, veuillez cliquer sur le bouton "Terminer". Si vous cliquez sur "Tout supprimer", vos modifications seront effacées.

### Récapitulatif de votre saisie

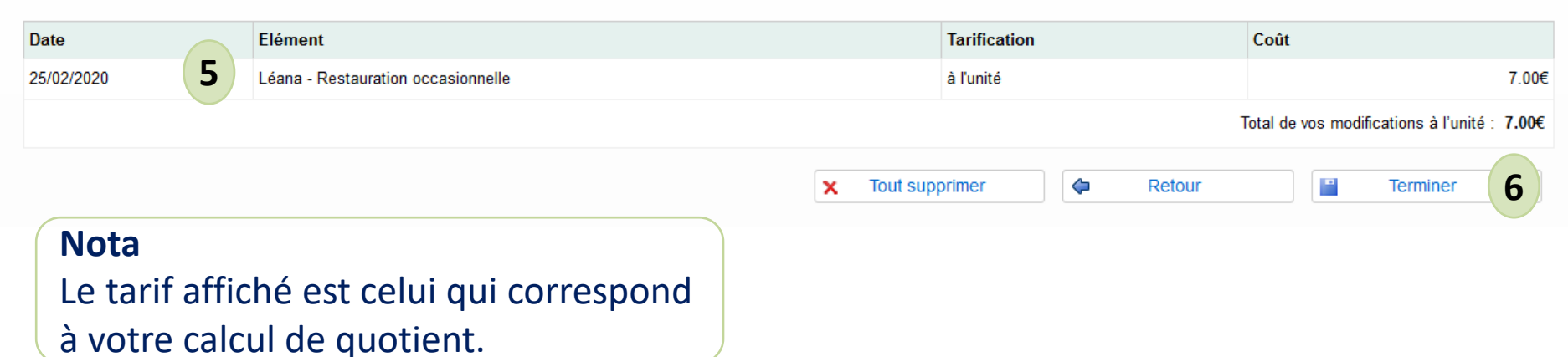